# 华茂 SPP 开发、下载、调试板使用说明

欢迎您选购济南华茂科技出品的 SPP 开发、下载、调试板(以下简称开发板)。当前版本为 1.2。

第一部分,开发板简介及功能说明。

本开发板是基于 LPT 的 SPI,开发板标配为开发板一块。说明书一份、配套软件一份(电子版,包括 BlueLab4.1.2, Mp3 Encoder, Decoder, BlueSuite, BlueLab Doc 等)。实物如下:

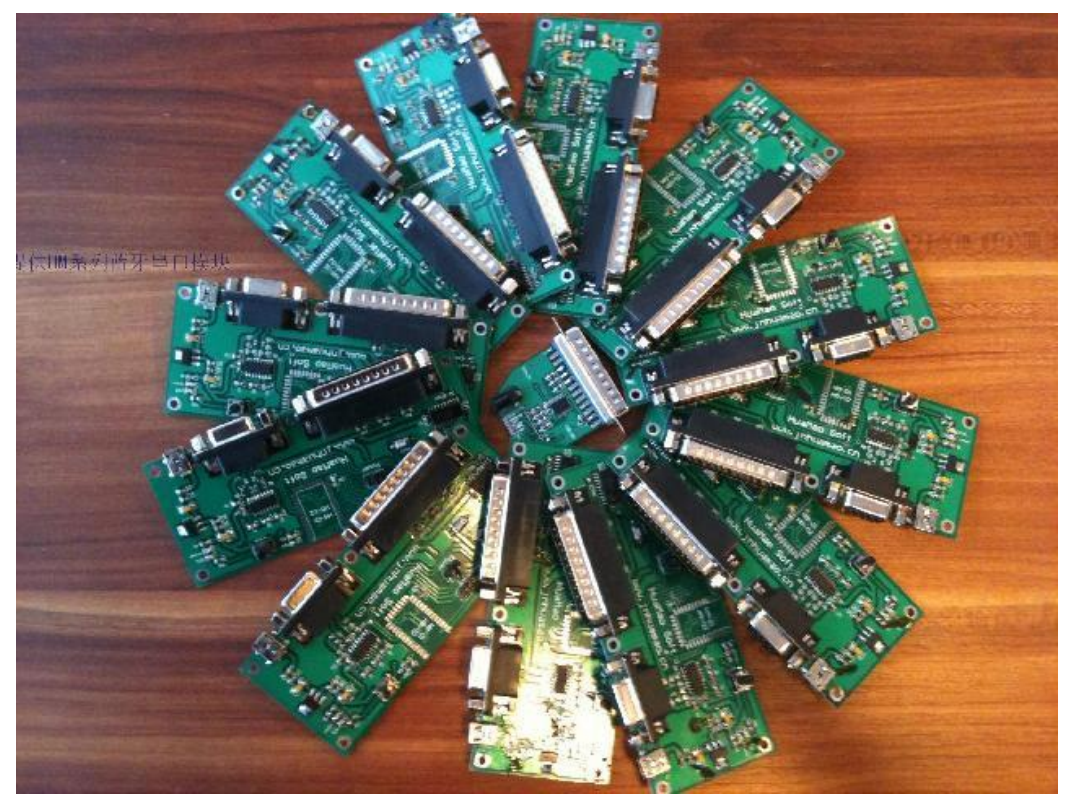

正图面:

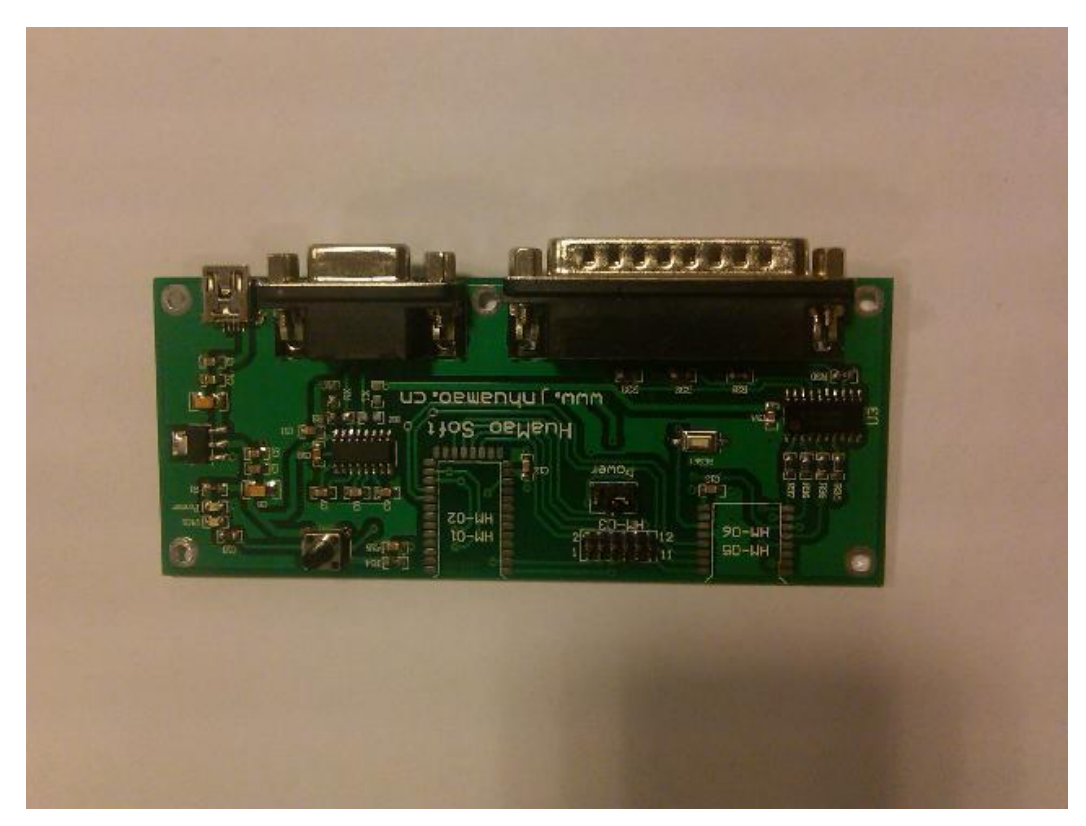

侧面图:

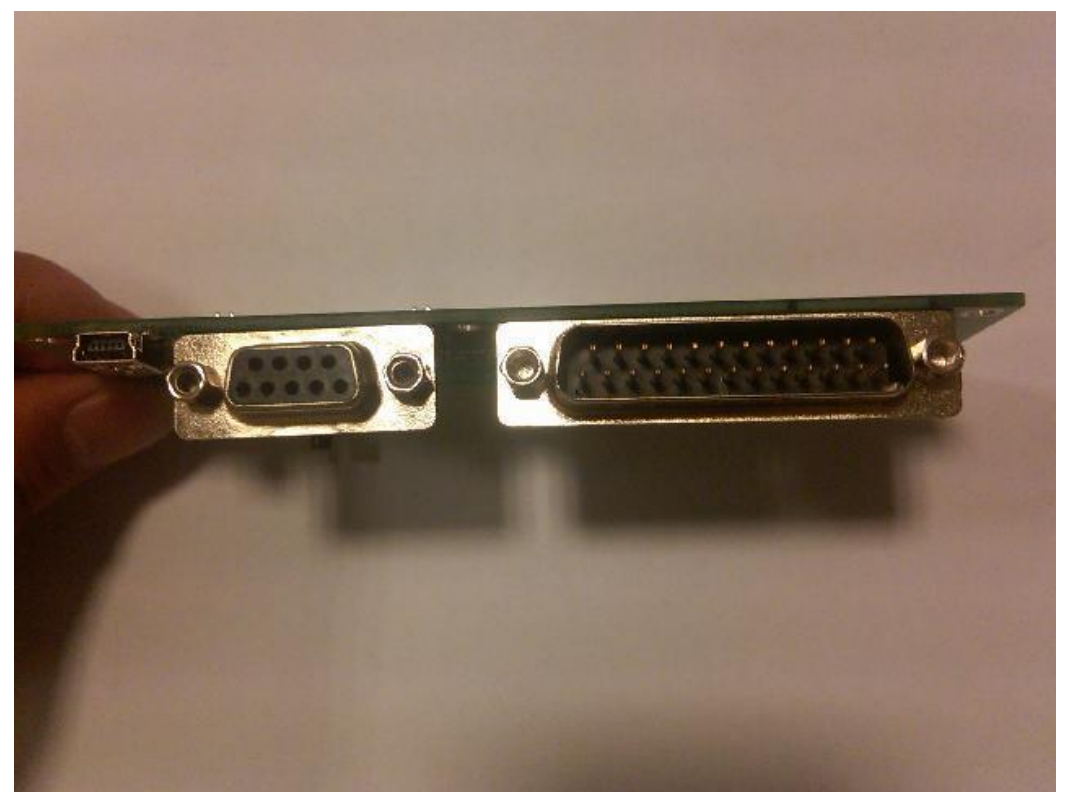

背面图:

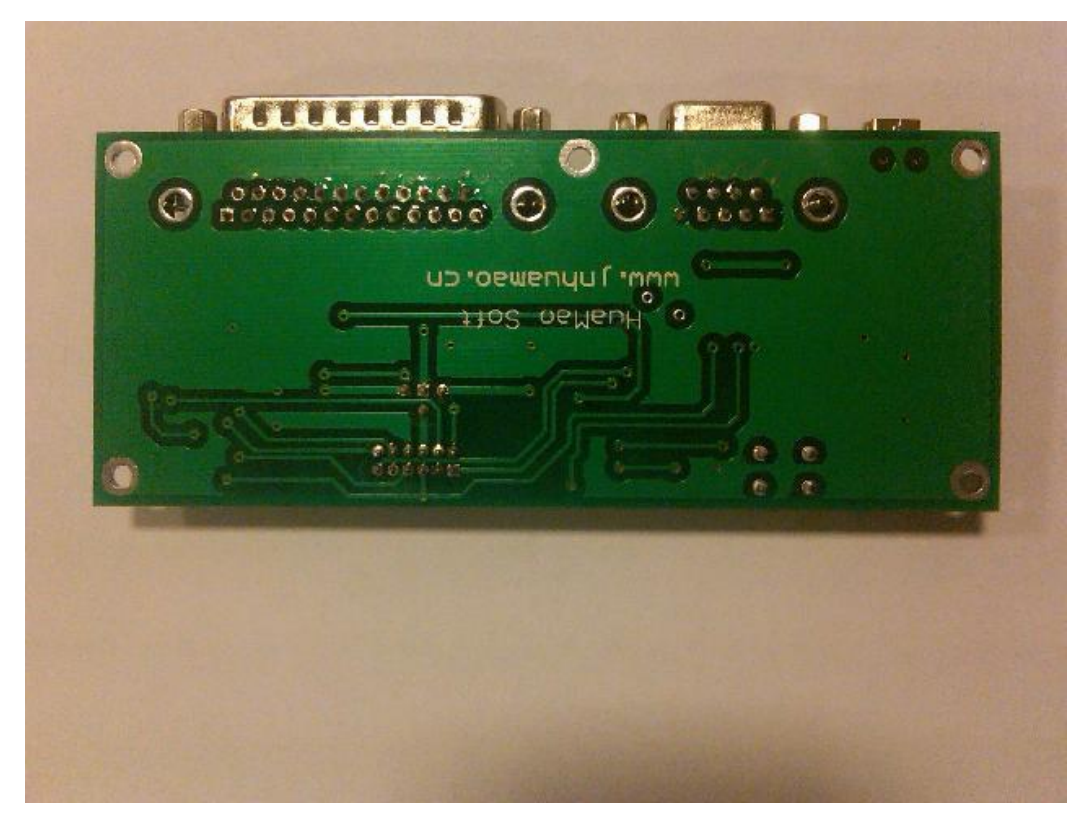

开发板各部分介绍如下:

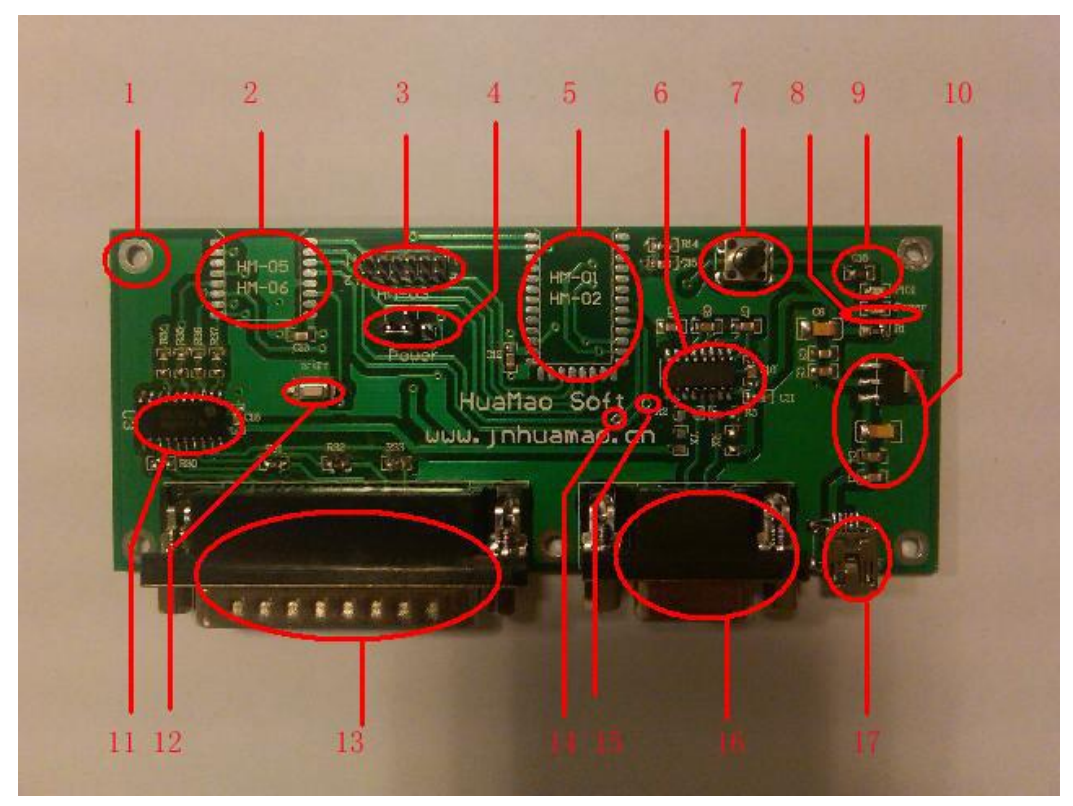

1、固定孔,内径 2.2MM。

2、HM-05、06、07型模块焊接座。

- 3、HM-03型模块适配座。
- 4、Power 跳线,跳线帽指向哪个模块,即代表给哪个模块供电。
- 5、HM-01、02型模块焊接座,此焊接座兼容市面上大多数的蓝牙串口模块。
- 6、RS233 电平转换电路。
- 7、PIO0 按键电路,支持 HM-01、02、03、04、05、06、07。
- 8、Power指示灯,指示是否有电源加载。
- 9、PIO1 输出电路,本电路驱动一个 LED 灯。
- 10、 LDO 供电电路。
- 11、 SPI 转换电路
- 12、 复位电路, 接模块的 Reset, 支持 HM-01、02、04、05、06、07。
- 13、 SPI的 LPT 接口, DB25。
- 14、 PIO2 扩展接口,可根据编程的需要外接适配。
- 15、 PIO3 扩展接口,可根据编程的需要外接适配。
- 16、 Uart 的接口, DB9。
- 17、 USB 供电接口, MINI-USB。
- 第二部分:开发说明:

购买与本开发板匹配的蓝牙模块,按照蓝牙模块提供商给的资料,比如我们的资料(HM 系列蓝牙模块说明书)。将模块焊接至相应的模块位,将连接线与电脑相联,电源指示灯若 亮起,则表明开发板准备就绪。可以进行开发工作。具体 BlueLab 开发过程略。 第三部分: 烧录说明:

- 一、安装 BlueSuite。一切按照默认安装就可以。
- 二、安装完成后在开始菜单中找到新安装的程序,找到到名为 BlueFlash 的应用程序,并将 其建立一个桌面快捷方式。

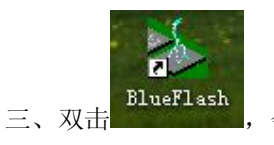

,会出现如下界面:

四、选择治具连接的 LPT 口 (一般为 LPT1), 然后, 点击 "Stop Processor" 按钮, 如果治 具没有正常连接或是接连错误会出现如下界面

| Error     |        |    | ×     |
|-----------|--------|----|-------|
| Processor | failed | to | stop! |
| [         | 确定     | )  |       |

或者在状态区(即 Processor Running 显示区)显示 SPI Error,

都表是没有正确连接治具。

五、治具正常连接的情况下会发现如下界面:

|                                           | <u>F</u> irmware ID | About      |
|-------------------------------------------|---------------------|------------|
| Start Processor                           | Dump                | Flash Eras |
| Usable flash size: 96 sectors, 6 megabit. |                     |            |

六、点击"Choose File"按钮选择要烧录的文件,请选择我给您的文件,是三个文件一组, 扩展名分别为.xpv和.xhv还有.xcv,在选选择文件窗口,您是看不到其他两个文件的, 只需要选择\*.xpv的文件就好,但是要保证其他两个文件和这个文件在一个目录下。

| 打开                                                                                |                                                                                                    |                                                       |               | ? 🛛         |
|-----------------------------------------------------------------------------------|----------------------------------------------------------------------------------------------------|-------------------------------------------------------|---------------|-------------|
| 打<br>- 査<br>技<br>范<br>間<br>(1):<br>-<br>-<br>-<br>-<br>-<br>-<br>-<br>-<br>-<br>- | <ul> <li>● 桌面</li> <li>● 我的文档</li> <li>● 我的电脑</li> <li>● 网上邻居</li> <li>■ dump_31A2.x</li> <li>■ dump_anA2.x</li> <li>■ dump_HM02_v</li> <li>■ dump_HM02_v</li> <li>■ dump_HM02_v</li> <li>■ dump_HM02_v</li> </ul> | тру<br>хру<br>51. хру<br>51_26. хру<br>ΈС_16М. хру    |               |             |
| 我的文档<br>家的电脑<br>致的电脑<br>网上邻居                                                      |                                                                                                    |                                                       |               |             |
|                                                                                   | 文件名 (2):<br>文件类型 (1):                                                                                                    | HM_V52_CONTEC_16M.xpv<br>XAP Code/Data Files(.xpv;.xu | •<br>(x;.xbv) | 打开 @)<br>取消 |

七、正确选择文件后, "Download"按钮和 "Verfify" 将变为可正常使用状态

| C:\Documents and Set | tings\Administrator\桌 | 面\HM_V52_CONTE  | C_16M.xpv           |             |
|----------------------|-----------------------|-----------------|---------------------|-------------|
| <u>C</u> hoose File  | <u>E</u> dit          | File <u>I</u> D | <u>F</u> irmware ID | About       |
| Start Processor      | <u>D</u> ownload      | ⊻erify          | Dump                | Flash Erase |

八、此时点击"Flash Erase"按钮,会弹出如下界面:

| Erase Options 🛛 🔀                                                |
|------------------------------------------------------------------|
| Erase <u>H</u> CI Stack                                          |
| Fu Erase DFU                                                     |
| □ Erase ⊻M (Blue Lab) App                                        |
| Erase <u>B</u> FCOMM Stack                                       |
| Erase Persistent Store                                           |
| Range in Data Area       Range in Code Area       Range in Flash |
| Erase Full Chip OK Cancel                                        |

九、在这个界面上,什么也不要勾选,直接选择"Erase Full Chip",会弹出界面如下:

| Confir | Erase                                                     | X   |
|--------|-----------------------------------------------------------|-----|
| ⚠      | Are you sure you want to erase these sections of the imag | ge? |
|        | 是(1) (百00)                                                |     |

十、选择"是"按钮,弹出如下提示:

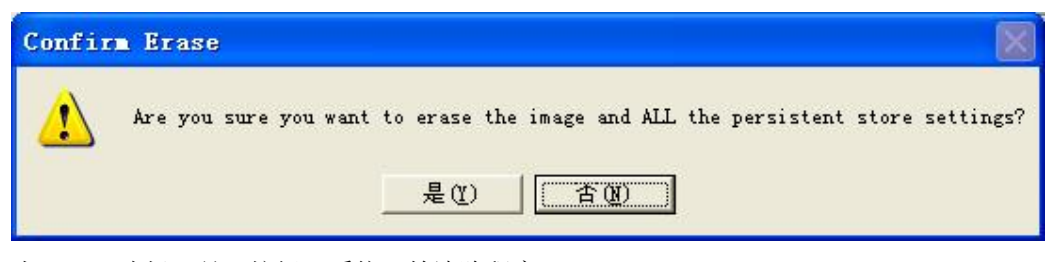

十一、 选择"是"按钮,系统开始清除程序:

| LPT1                | *        | Hecognised<br>(Jumpin' Jack | TSMC Internal Flash on B<br>() | C4 Audio Flash |
|---------------------|----------|-----------------------------|--------------------------------|----------------|
| <u>C</u> hoose File | Edit     | File [D                     | <u>Eirmware</u> ID             | About          |
| Start Processor     | Download | ⊻erify                      | Dump                           | Flash Erasi    |
| Erasing Flash       |          |                             |                                |                |

十二、 清除完成,此时再点击"Download"即可开始烧录程序

| 💩 Blue Flash           |                         |                              |                         |                |
|------------------------|-------------------------|------------------------------|-------------------------|----------------|
| LPT1                   | Y                       | Recognised TS<br>(paddywack) | SMC Internal Flash on B | C3 Audio Flash |
| C:\Documents and Se    | ettings\Administrator\桌 | 面\HM_V52_CONTEC              | C_16M.xpv               | <b>_</b>       |
| <u>C</u> hoose File    | <u>E</u> dit            | File <u>I</u> D              | Eirmware ID             | About          |
| Start Processor        | Download                | ⊻erify                       | Dump                    | Flash Erase    |
| Downloading Sector 9   |                         |                              |                         |                |
|                        |                         |                              |                         |                |
|                        |                         |                              |                         |                |
|                        |                         |                              |                         |                |
| 🍲 blue Flash           |                         |                              |                         | × .            |
| LPT1                   | •                       | Recognised 15<br>(paddywack) | 5MC Internal Flash on B | 3 Audio Flash  |
| C:\Documents and Se    | ettings\Administrator\桌 | 面\HM_V52_CONTEC              | С_16М.хрм               | •              |
| Choose File            | <u>E</u> dit            | File <u>I</u> D              | <u>F</u> irmware ID     | About          |
| Start Processor        | <u>D</u> ownload        | ⊻erify                       | Dump                    | Flash Erase    |
| Finished OK, 72 sector | s flashed, 31.26 secon  | ds                           |                         |                |
|                        |                         |                              |                         |                |
|                        |                         |                              |                         |                |
|                        |                         |                              |                         |                |

十三、 烧录完成后,点击"Verfity"验证一下烧录结果

| C:\Documents and S | <br>ettings\Administrator\桌 | 面\HM V52 CONTE | С 16М.хру          |             |
|--------------------|-----------------------------|----------------|--------------------|-------------|
| <u>Choose File</u> | <u> </u>                    | File ID        | <u>Firmware ID</u> | About       |
| Start Processor    | Download                    | ⊻erify         | Dump               | Flash Erase |
| Verify Passed      |                             |                |                    |             |

如果提示区显示 Verify not Passed XX XX XX 这样的,那么请重新进行"Download".

十四、 如果一切正常,那么您现在可以点击"Start Processor"按钮(或者直接关闭此程序,

给模块重新上电),模块即可进入工作状态。

| :\Documents and S   | ettings\Administrator\桌 | 面\HM_V52_CONTE  | EC_16M.xpv          |            |
|---------------------|-------------------------|-----------------|---------------------|------------|
| <u>C</u> hoose File | <u>E</u> dit            | File <u>I</u> D | <u>F</u> irmware ID | About      |
| top Processor       | Download                | ⊻erify          | Dump                | Flash Eras |
| top Processor       | Download                | ⊻erify          | Dump                | Flas       |